# 【サイノア】

## 1円 PPC キット ~楽天市場検索サイトと PPC 出稿方法~

# ※再配布可※

ver.1.2 2015/06/23 1円 PPC キット

#### 【著作権について】

このレポートは著作権法で保護されている著作物です。

このレポートの著作権は作成者に属します。

著作権者の許可なく、このレポートの全部又は一部をいかなる手段においても複製、転載、流用、 転売等することを禁じます。

このレポートに書かれた情報は、作成時点での著者の見解等です。 著者は事前許可を得ずに誤りの訂正、情報の最新化、見解の変更等を行う権利を有します。

#### 【再配布に関して】

このレポートは、無料で再配布して構いません。アフィリエイト特典としてお使いいただいても結構で す。ただし、再配布する際には、このレポートをそのままの形ですべて配布してください。一部の流 用はお断りします。

ただし、有料での販売は禁止します。

#### 【免責】

このレポートの作成には万全を期しておりますが、万一誤り、不正確な情報等がありましても、著 者・パートナー等の業務提携者は、一切の責任を負わないことをご了承願います。

このレポートを利用することにより生じたいかなる結果につきましても、著者・パートナー等の業務提携者は、一切の責任を負わないことをご了承願います。

#### 【推奨環境】

このレポートに記載されている URL はクリックできます。 できない場合は最新の Adobe Reader を下記のページより ダウンロードしてください。(無料) http://get.adobe.com/jp/reader/

### 【謝辞】

本書は、LibreOffice で作成しました。有益なツールの提供に感謝します。 https://ja.libreoffice.org/

## 目次

| 1. | は        | :じめに4                                      |
|----|----------|--------------------------------------------|
| 2. | 検        | <b>索ツールの紹介</b>                             |
| 3. | 検        | <b>索ツールのインストール</b>                         |
| 3  | .1       | サーバの用意7                                    |
| 3  | .2       | 楽天 WEB SERVICE への登録7                       |
| 3  | .3       | ツールの入手9                                    |
| 3  | .4       | ツールの設定10                                   |
|    | ç        | 3.4.1 楽天 WEB サービスのアプリ ID とアフィリエイト ID の設定10 |
|    | ę        | 3.4.2 サイト情報の設定11                           |
|    | ę        | 3.4.3 その他、細かな調整11                          |
| 3  | .5       | ツールのインストール12                               |
| 3  | .6       | フリーエリアの調整13                                |
| 4. | PF       | <sup>PC</sup> 広告の出稿14                      |
| 4  | .1       | 出稿ページの準備14                                 |
| 4  | .2       | キャンペーンの作成15                                |
| 4  | .3       | 広告グループの作成19                                |
| 4  | .4       | キーワードの設定                                   |
| 4  | .5       | 広告の設定                                      |
| 4  | .6       | 別キーワードの出稿                                  |
| 5. | お        | わりに                                        |
| 6. | <b>オ</b> | <b>マ</b> ケ                                 |

## 1. はじめに

はじめましての方も、そうでない方も、こんにちは。サイノア、こと、川藤と申します。

巷では「1円 PPC」なるものが流行っていますよね。いくつかのやり方があるようですが、その一つに、ショッピングモールサイトでキーワードに応じて商品を検索し、その検索結果として商品が表示されたサイトを PPC 広告に出稿する方法があります。これなら、商品検索サイトを一つ作るだけで、あとはキーワードを決めてどんどん検索と出稿を繰り返すだけですので非常に楽です。ニッチな キーワードなら1円での出稿でも広告が配信(表示)されるものがあります。

このレポートでは、そうしたサイトのインストール方法と実際の PPC 広告の出稿方法を解説しま す。なお、このレポートでは、すでに PPC アフィリエイトの経験がある方を対象としています。した がって、PPC アフィリエイトのアカウント開設など、基本的なことは割愛します。

## 2. 検索ツールの紹介

このポートでは楽天市場で商品を検索する次のようなツールを用意しています。

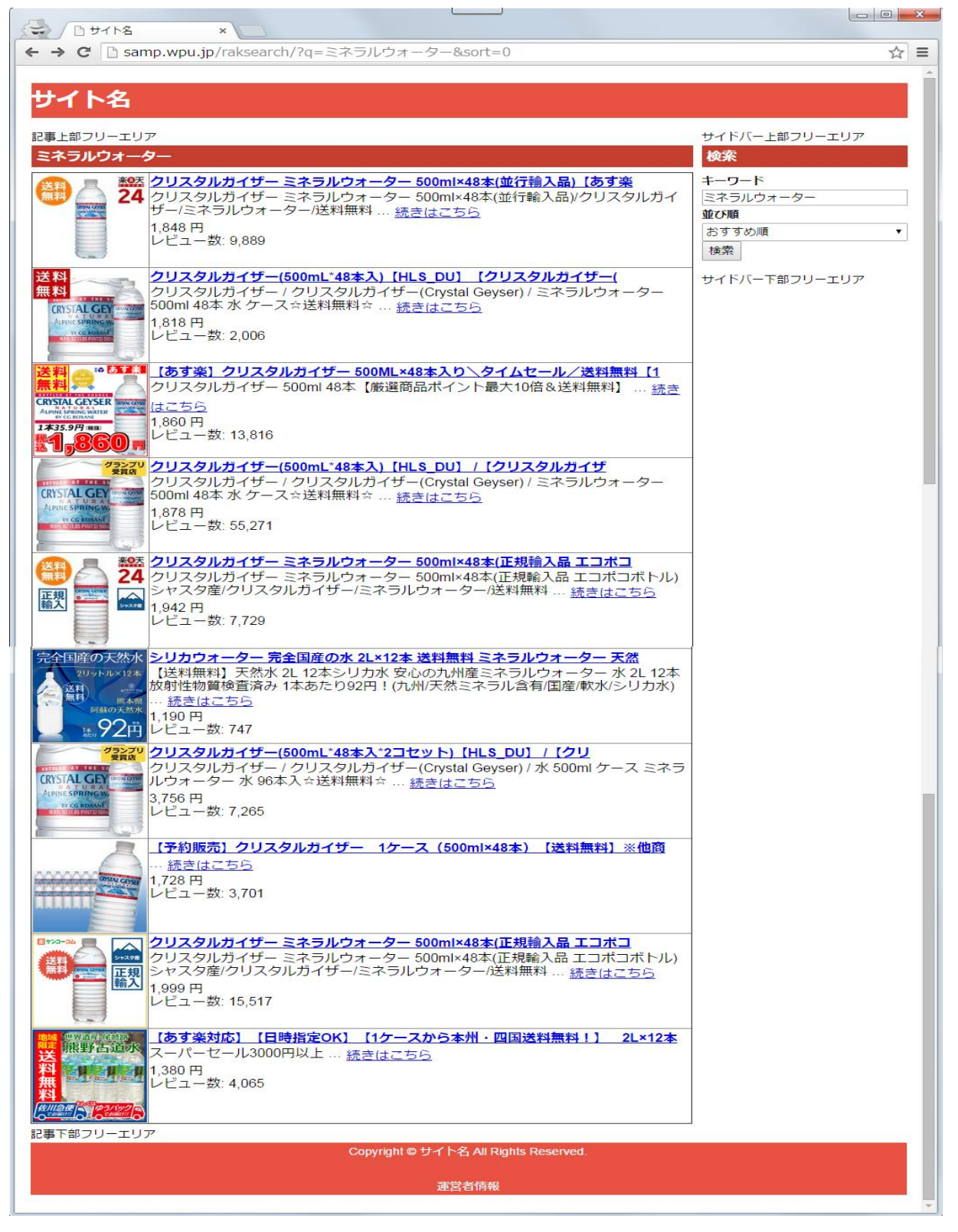

このサイトでは、各リンクはそれぞれの商品のアフィリエイトリンクになっています。

また、スマートフォンでのアクセスの場合は、サイドバーが下に移動するレスポンシブ Web デザインになっています。

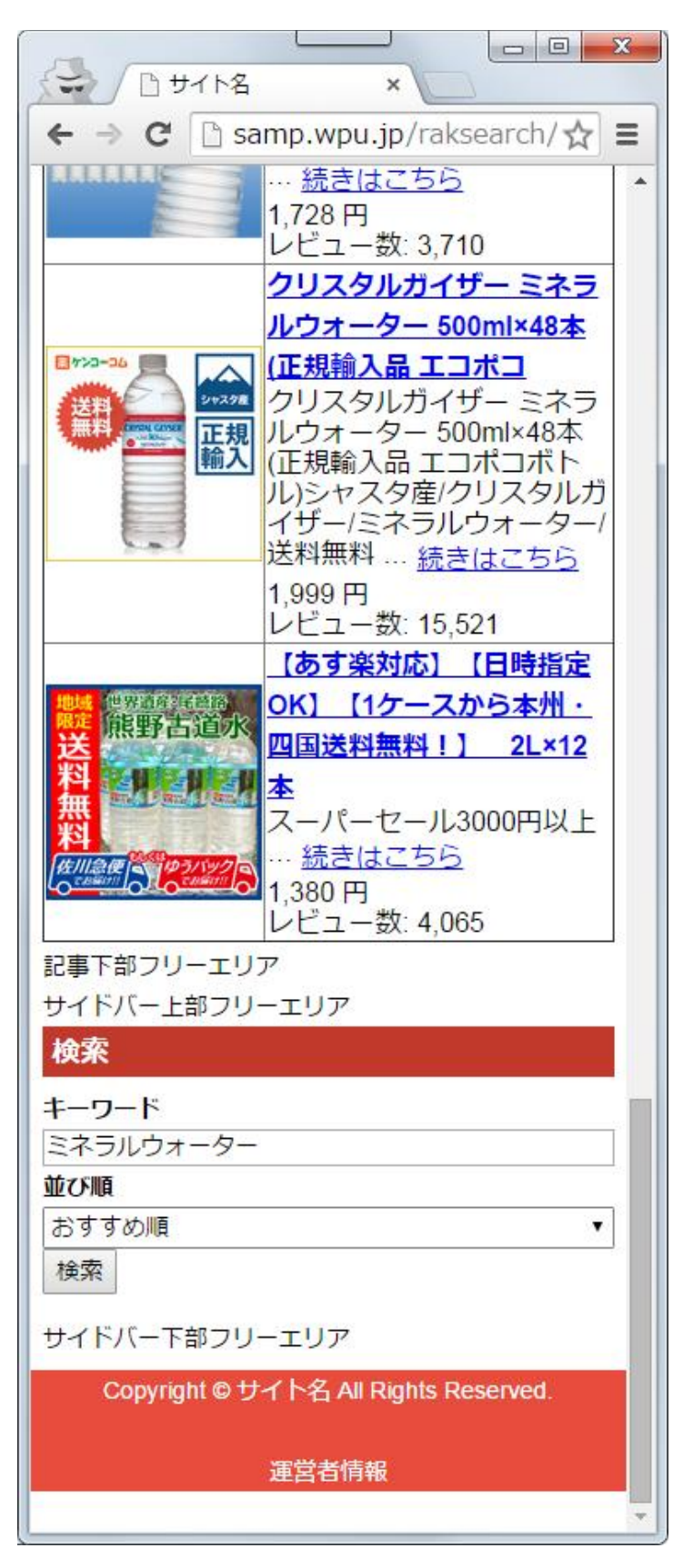

- 6/31 – Copyright (C) 2015 サイノア All Rights Reserved.

## 3. 検索ツールのインストール

では、ここからはツールのインストール方法を説明します。

#### 3.1 サーバの用意

このツールは、PHP 5.3 以上が利用できるサーバにインストールして使用します。大抵のレンタル サーバで動作可能だと思いますが、開発・動作確認はレオサーバーで行っています。

レオサーバーは、月額 525 円~の格安で、ディスク容量無制限、ドメイン数無制限、データベース 数無制限など使い勝手がかなり良いレンタルサーバです。以下の紹介コードで 10%OFF になります ので、お申込みの際にはどうぞご利用下さい。

レオサーバー: <u>http://www.leosv.jp/</u>

#### 紹介コード: ahqwXb1dgeIag

※紹介コードによる割引きは12ヶ月以上のコースで適用されます。

#### 3.2 楽天 WEB SERVICE への登録

このツールでは、いくつかの設定が必要です。順を追って説明します。

まず、楽天 WEB SERVICE へのアプリの登録が必要です。 楽天 WEB サービスは以下の URL です。

#### http://webservice.rakuten.co.jp/

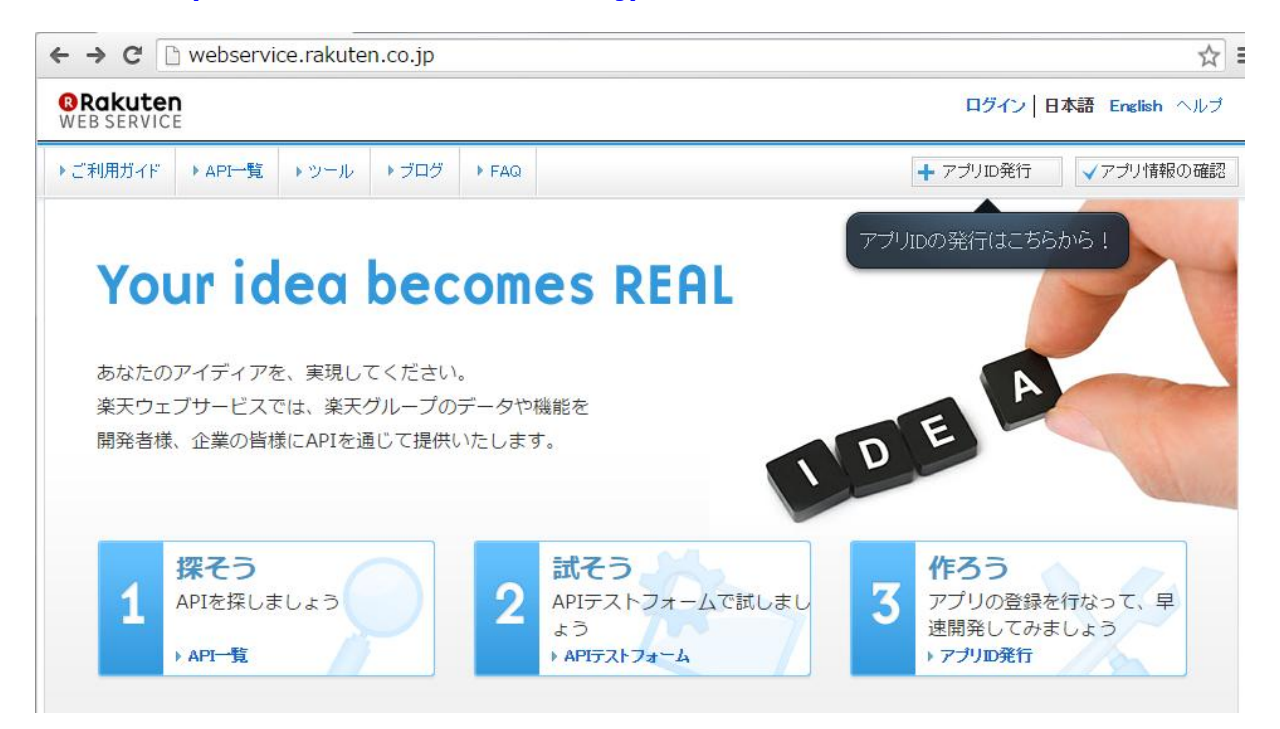

右上の方にある「アプリID発行」をクリックします。ログインしていない場合はログインが求められますので、ログインしてください。

| 8.245                                    |
|------------------------------------------|
| Ma hamp op granes in                     |
| OAuth認可方式のAPIを利用する場合、アブリの詳細情報も記入してください。  |
| +詳細情報を開く                                 |
| ハッカソンや、セミナーなどのイベント                       |
| <ul> <li>楽天ウェブサービスブログ(Tumblr)</li> </ul> |
| 🔲 Facebook                               |
| Twitter                                  |
| □ 友人・知人のクチコミやブログ                         |
| □ チラシ                                    |
| 6708                                     |
| -                                        |
|                                          |
|                                          |

「アプリ名」はこの画面での管理名ですので、わかり易い名前をつけておきます。

「アプリ URL」はツールをインストールする(ツールを利用する) URL を記入します。

「認証」の数字を入力し、規約に同意の上、「規約に同意して新規アプリを作成」ボタンをクリックします。

#### 1円 PPC キット

| 商品検索                                                            | ▶ Secretの再生成 | ▶アブリ情報の変更 |
|-----------------------------------------------------------------|--------------|-----------|
| No Image<br>アプリID/デベロッパーID                                      |              |           |
| (application to ), developer to)                                |              |           |
| application_secret                                              |              |           |
| application_secret<br>アフィリエイトD<br>(affiliateId)                 |              |           |
| application_secret<br>アフィリエイトD<br>(affiliateId)<br>コールバック許可ドメイン |              |           |

「アプリID/デベロッパーID」と「アフィリエイトID」をあとで使いますので、このまま画面を開いて おいてください。なお、「アプリID/デベロッパーID」は、以下、単に「アプリID」と記します。

楽天 WEB SERVICE では、登録できるアプリは五つまでです。不要になったものがあっても 削除はできません。が、登録済みのアプリ名や URL は変更できますので、不要なものの登録 情報を変更してお使いください。

## 3.3 ツールの入手

ツールは、こちらから請求してください。

#### 楽天商品検索ツール【raks】請求フォーム

http://yml.sainoa.com/form\_if.cgi?type=1&id=sraksea

ッールのサポート、バージョンアップのお知らせ等のため、登録制にしております。ご了承ください。 ご登録いただいたメールアドレスにすぐに、折り返しダウンロードの案内をお送りします。しばらく 待っても届かないようであれば、迷惑メールボックスをご確認頂き、それでも届いてないようなら、別 のメールアドレスで登録してみてください。

## 3.4 ツールの設定

ダウンロードした ZIP ファイルを展開します。

| 名前        | *               | 更新日時             | 種類        | サイズ  |
|-----------|-----------------|------------------|-----------|------|
| 📕 CSS     |                 | 2015/06/14 1:02  | ファイル フォル… |      |
| 🞯 about   | t.php           | 2015/06/15 17:03 | PHP ファイル  | 4 KB |
| 💽 config  | g.php           | 2015/06/15 22:29 | PHP ファイル  | 1 KB |
| 📝 free_   | bottom.php      | 2015/06/15 16:54 | PHP ファイル  | 1 KB |
| 🞯 free_   | side_bottom.php | 2015/06/15 16:55 | PHP ファイル  | 1 KB |
| 🞯 free_   | side_top.php    | 2015/06/15 16:55 | PHP ファイル  | 1 KB |
| 🖉 free_   | top.php         | 2015/06/15 16:53 | PHP ファイル  | 1 KB |
| 🞯 functi  | ions.php        | 2015/06/14 21:07 | PHP ファイル  | 4 KB |
| 🖉 index   | .php            | 2015/06/15 16:51 | PHP ファイル  | 4 KB |
| 🞯 init.pl | hp              | 2015/06/14 0:52  | PHP ファイル  | 1 KB |
| 🖻 sideb   | ar.php          | 2015/06/15 16:57 | PHP ファイル  | 1 KB |
|           |                 |                  |           |      |

config.php をテキストエディタで開きます。文字コードは UTF-8 です。適当なテキストエディタをお 持ちでなければ、フリーの TeraPad をお勧めします。「TeraPad」で検索すれば見つかります。設定 のために編集するファイルは、この config.php だけです。

## 3.4.1 楽天 WEB サービスのアプリ ID とアフィリエイト ID の設定

先ほど取得した、楽天 WEB サービスのアプリ ID とアフィリエイト ID を config.php の然るべき場所 に貼り付けます。以下を参考にして下さい。

define('APPLICATION\_ID', ''); // アプリID/デベロッパー ID

define('AFFILIATE\_ID', ''); // アフィリエイト ID

define('APPLICATION\_ID', '198003483287'); // アプリID/デベロッパー ID

define('AFFILIATE\_ID', '0jfdaw.93kfhs8.0218492'); // アフィリエイト ID

それぞれの ID はシングルクォーテーションの間に貼り付けます(シングルクォーテーションで囲む)。なお、上記の各 ID は架空のものです。これをそのまま使わないで下さい。

### 3.4.2 サイト情報の設定

続いて、運営者情報に記入する情報を設定します。

define('SITE\_NAME', 'サイト名');

define('SITE\_UN\_EI', 'サイト運営者');

define('RENRAKU\_SAKI', '連絡先'); // E-mail アドレス

「サイト名」、「サイト運営者」、「連絡先」を適宜設定(変更)してください。これらもアプリ ID と同様、 シングルクォーテーションで囲みます。

さらに、以下の項目を変更します。

define('DEFAULT\_QUERY', 'ミネラルウォーター'); // 検索キーワードの初期値

これは、何も検索ワードを設定しなかった場合に検索する仮のキーワードです。「ミネラルウォー ター」の部分をご自身のサイトに合せて変更してください。

define('PICKUP\_NUM', 10); // 商品検索最大数(1~30)

検索結果として表示する商品数(最大数)です。標準では 10 にしています。1~30 の範囲で、お 好みで設定してください。この数字は、シングルクーテーションでは**囲みません**。ご注意ください。な お、検索ワードによってはここで設定した数未満の商品しかない場合もあります。

## 3.4.3 その他、細かな調整

config.php の「/\* 細かな調整 \*/」の個所にいくつか変更項目があります。しかし、ここは特に変更の必要ありません。ツールの設置が終ったあとで、好みに応じて変更してください。項目の内容は それぞれのコメントをご覧になればわかるでしょう。

## 3.5 ツールのインストール

config.phpの設定が終ったら、ファイルをセーブし、閉じます。

続いて、ツールをサーバにインストールします。ZIP ファイルを展開して得られたファイルをすべて、 サーバの目的の場所に FTP でアップロードするだけです。

|                                                                            | - FileZilla                   |               |                       |                                           |                      |     |
|----------------------------------------------------------------------------|-------------------------------|---------------|-----------------------|-------------------------------------------|----------------------|-----|
| ファイル(F) 編集(E) 表示(V) 転送(T) 1<br>1 マ (F) (F) (F) (F) (F) (F) (F) (F) (F) (F) | ナーバ(S) ブックマーク(B) ヘルブ(H)       |               | 1                     | AND CONTRACTOR OF A                       |                      | x   |
| ホスト(H): ユーザ名(U)                                                            | : パスワード(W):                   | ポート(P): ック接続( | GO-0 .                | • 4 raksea                                | archの検索              | P   |
| (状態: 証明書を検証中                                                               |                               | *             | ファイル(F) 編集(E)         | 表示(V) ツール(T) ヘルプ(H)                       |                      |     |
| 状態: ディレクトリー覧の表示成功                                                          | "/public_html"                |               | 整理 ▼ 🔭 開く             | 書き込む 新しいフォルダー                             | E • 🔟 (              | 0   |
| 状態: Retrieving directory listing                                           | of "/public_html/rs"          |               |                       | 之前 ^                                      | 面新日時                 | 100 |
| 状態: 証明書を検証中                                                                |                               |               | 😭 お気に入り               | 4119                                      | X MILLIN             | 1±3 |
| 状態: ディレクトリー覧の表示成功                                                          | "/public_html/rs"             |               |                       | 🍌 css                                     | 2015/06/14 1:02      | ファ  |
|                                                                            |                               | *             | Pa - /-*              | about.php                                 | 2015/06/15 17:03     | PH  |
| ローカル サイト: ers¥mit¥スタート メニュー                                                | -¥ - リモートサイト: /public_html/rs |               |                       | config.php                                | 2015/06/14 2:45      | PH  |
| 🕀 🏭 VirtualBox VMs                                                         |                               | ·             | 🚜 ホームグループ             | ifreephp                                  | 2015/06/15 16:54     | PH  |
| 🕮 - 🏐 YahooBox                                                             | 💷 🔤 mozilla                   |               |                       | free_side_bottom.php                      | 2015/06/15 16:55     | PH  |
|                                                                            | T etc                         |               |                       | free_side_top.php                         | 2015/06/15 16:55     | PH  |
|                                                                            |                               |               | 1 J767-8-             | free_top.php                              | 2015/06/15 16:53     | PH  |
| ファイル名 ファイル… ファイル                                                           | の種類 ファイル名 ファイ                 | イルサ アイ 最終更新日時 | The local sectors are | inctions.php                              | 2015/06/14 21:07     | PH  |
| 🌙                                                                          | 🌽 ··                          |               | 📬 ネットワーク              | index.php                                 | 2015/06/15 16:51     | PH  |
|                                                                            | **** / b                      |               |                       | 🥑 init.php                                | 2015/06/14 0:52      | PH  |
|                                                                            | 至のティレク                        |               |                       | 🥑 sidebar.php                             | 2015/06/15 16:57     | PH  |
|                                                                            |                               |               |                       | ٠ ( m                                     |                      | •   |
|                                                                            |                               |               | 11 個の項目を選択(空声ラ        | の項目を選択<br>更新日時: 2015/06/14 1:02 - 2015/06 | /15 17:03<br>コンピューター |     |
| <                                                                          | • • • •                       |               | TT HOUSE CAEN (TE)    |                                           |                      | 10  |
| ディレクトリが空です.                                                                | ディレクトリが空です.                   |               |                       |                                           |                      |     |
| サーバ/ローカル ファイル                                                              | 方向 リモート ファイル                  | サイズ 優先度 状態    |                       |                                           |                      |     |

FTP ツールに FileZilla をお使いなら、上のようにエクスプローラからドラッグ &ドロップするだけです。アップロードが終ると次のようになります。

.

| ローカル サイト: ers¥mit¥スタート メニュー¥ 👻                             | リモート サイト: /public_html/rs |        |       | •                    | - |
|------------------------------------------------------------|---------------------------|--------|-------|----------------------|---|
| 😥 🕒 VirtualBox VMs 🔺                                       | □]} /                     |        |       |                      | • |
| 🗄 🗐 YahooBox 📃                                             |                           |        |       |                      | - |
| <u></u> <u></u> <u></u> <u></u> <u>_</u> <u>_</u> <u>_</u> | - ? etc                   |        |       |                      |   |
|                                                            |                           |        |       |                      |   |
| ファイル名 ファイル… ファイルの種類                                        | ファイル名                     | ファイルサ  | ファイ   | 最終更新日時               |   |
| 퉬                                                          | <b>iii</b>                |        |       |                      |   |
|                                                            | \mu css                   |        | ファイ   | 2015/06/15 20:       |   |
|                                                            | 🗃 about.php               | 3,298  | PHP フ | 2015/06/15 20:       |   |
|                                                            | 🗑 config.php              | 940    | PHP フ | 2015/06/15 20:       | • |
|                                                            | Free_bottom.php           | 34     | PHP フ | 2015/06/15 20:       |   |
|                                                            | 🗑 free_side_bottom.php    | 43     | PHP フ | 2015/06/15 20:       |   |
|                                                            | free_side_top.php         | 43     | PHP フ | 2015/06/15 20:       |   |
|                                                            | 📝 free_top.php            | 34     | PHP フ | 2015/06/15 20:       |   |
|                                                            | 🗑 functions.php           | 3,421  | PHP フ | 2015/06/15 20:       |   |
| < III >                                                    | I I I III                 | 0.007  | 500 T | Post = 105 / 15 - 20 | 1 |
| ディレクトリが空です.                                                | 1 個のファイルを選択. 合計サイズ: 8     | 19 バイト |       |                      |   |

ー点、注意事項を上げるなら、転送は ASCII モードで行ってください。 バイナリモードではツール が動作しません。標準では自動判定されるので特に気にすることはないでしょう。他の FTP ツール をお使いの場合は、それぞれのマニュアルをご確認ください。 インストール(ファイルのアップロード)が終ったら、実際にサイトにアクセスして、期待通りに動い ているかチェックしてください。

まったく動作しない(サイトが表示されない)場合は、インストールした場所が間違っている(アクセスする URL とマッチしていない)か、前述のように FTP 時に ASCII モードを使っていないかでしょう。

サイトは表示されるものの、検索できない場合は、アプリIDとアフィリエイトIDが正しく設定されているか確認して下さい。

また、運営者情報(サイトの一番下にリンクがあります)も、正しい内容になっているか確認を忘 れずに。

### 3.6 フリーエリアの調整

このツールでは、検索結果の上部と下部、それに、サイドバーの上部と下部に、それぞれフリー エリアを設けています。バナー広告を貼るなど、自由にお使いください。アクセス解析タグを設置す るのにも使えるでしょう。

それぞれのファイルは、以下のとおりです。

free\_top.php

free\_bottom.php

free\_side\_top.php

free\_side\_bottom.php

内容を適宜編集してください。不要なら、中身を消すか、ファイルそのものをサーバから削除して も OK です。

## 4. PPC 広告の出稿

ここからは、先にインストールしたサイト(ツール)を Yahoo!プロモーション広告のスポンサード サーチに出稿する手順を解説します。最初にお断りした通り、このマニュアルでは、すでにスポン サードサーチをお使いの方を対象としておりますので、基本的な操作の説明は割愛します。

## 4.1 出稿ページの準備

まずは、通常の出稿と同様、PPC 広告に出稿するページを準備します。と言っても、ここまででインストールしたツールで商品を検索するだけです。ここでは、「ミネラルウォーター(の検索結果)」を出稿することにします。

ツールの検索窓に「ミネラルウォーター」を入れて検索します。

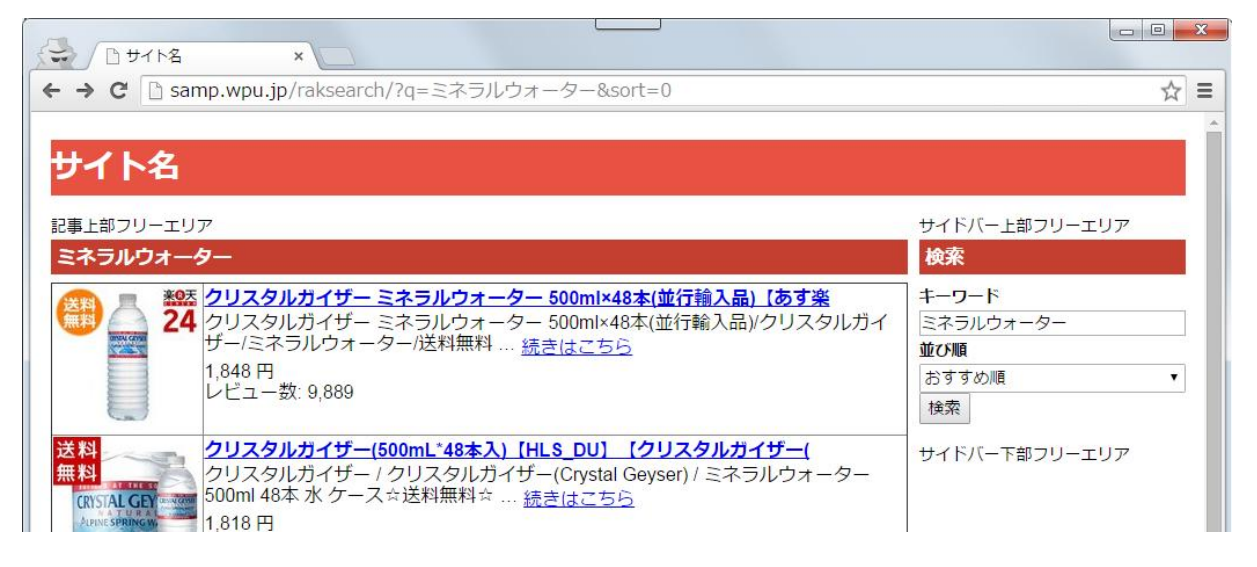

並び順を変更したい場合は、希望のものを選択した上で、再度、ボタンをクリックしてページを更 新します。

以上で、出稿ページの準備は完了です。商品ごとにページの中身を作る必要がないため、非常 に楽です。

## 4.2 キャンペーンの作成

続いて、Yahoo!プロモーション広告の管理画面を開き、新たにキャンペーンを作ります。

既存のキャンペーンを使っても構いませんが、専用のキャンペーンを使った方が管理しやすいでしょう。

| YAHOC          | プロモーショ                                | ン広告                |         |                                                  |                 |            |
|----------------|---------------------------------------|--------------------|---------|--------------------------------------------------|-----------------|------------|
| ダッシュボード        | スポンサードサーラ                             | F YDN              | Twitte  | erプロモ商品                                          | 権限管理            | 運用         |
| アカウント管理        | キャンペーン管理                              | 🕤 V7               | Ҟ−⊦ 💌   | ツール 🖃                                            | 資金管理            | 里          |
| 表示階層選択         | - Th                                  |                    |         |                                                  |                 |            |
| アカウント選択        | アカウ<br>マカウ                            | ン名:<br>ント設定情報      |         |                                                  |                 |            |
| キャンペーン一覧       | <br>▲ 団 お知                            | ю <del>т</del> 🤋 – | 覧 (13)  | ~ 1                                              |                 |            |
| +              | ロアカ                                   | ウント概要              |         |                                                  |                 |            |
| +              | 契約状                                   | 兄: <b>サービス</b> 4   | Þ       | 配信設定:<br>( / 2 / 2 / 2 / 2 / 2 / 2 / 2 / 2 / 2 / | • オン            | -1 -+>1 -\ |
| Ŧ              | アカウン                                  | 小残高?:              | 円入      | (インスレス)<br>金                                     | ・イッナ: BC1a      | 50/46 I/   |
| ( <del>+</del> | 「 スポンサ                                | ナードサーチ<br>,ストマッチ:  | 田田      | 掲載終了ま<br>スポンサー                                   | での予想日朝<br>ドサーチ: | а:<br>В    |
| ±              | 1000                                  | XI 3 7 7 1         |         | インタレスト                                           | マッチ:            | Э          |
| ±              |                                       | g)選択               |         |                                                  |                 |            |
| E              | . 2                                   | ワード                | 広告 1    | 去告グル ープ                                          | ->              | ターゲテ       |
| Œ<br>F         |                                       | ック数                | -       | 127495                                           | 2               |            |
| E              |                                       |                    |         | 1946, 211                                        |                 |            |
| Œ              |                                       |                    |         |                                                  |                 |            |
| E              | キャンペー                                 | ン作成                |         |                                                  |                 |            |
|                | 広告グルー                                 | -ブ作成               |         |                                                  |                 |            |
| #C +B /b -     | +-ワード                                 | 作成                 | 一ン作成    | こ フィルター                                          | 表示 ▼            | インタレン      |
| ¥IT現1作成        | <ul> <li>広告作成</li> <li>マック</li> </ul> | 79 U               |         | , 同一配信 [                                         | 2 12/542/0      | 2          |
| インボート管理        | <u>&gt;</u> デ                         | ル (**              | キャンペーン名 | 設定                                               | 配信 法沿           |            |

最初にスポンサードサーチの「キャンペーン管理」タブ開き、「新規作成」、「キャンペーン作成」の 順にクリックします。

|  | 1円 PPC: | キット |
|--|---------|-----|
|--|---------|-----|

| YAHOC                                        | ים לי                          | モーションロ                     | 告                  |                          |                    |             |  |  |
|----------------------------------------------|--------------------------------|----------------------------|--------------------|--------------------------|--------------------|-------------|--|--|
| ダッジュボード                                      | スポンサ                           | ナードサーチ                     | YDN                | Twitterプロ王商品             | 格 権限管理             | 運用サポートツール   |  |  |
| アカウント管理                                      | キャンペ                           | ペーン管理 🖃                    | レポー                | + 💌   ツール 🤅              |                    |             |  |  |
| 1.キャンペーン作成<br>●                              | 2                              | 2.広告グル <i>ー</i> プ(<br>)    | 乍成                 | 3.キーワード作成<br>—O          | 4.広告作成<br>────○    |             |  |  |
| <b>1.キャンペーン</b><br>キャンペーンは、1つ以<br>以下の項目を入力し、 | <b>ノ作成</b><br>(上の広告)<br>[保存して) | グループで構成<br>広告グループ作         | され、キャン<br>成へ]ボタン   | ペーンごとに予算、スク<br>を押してください。 | <b>アジュール、ターゲ</b> テ | ィングを設定できます。 |  |  |
| *印は入力必須項目です。                                 |                                |                            |                    |                          |                    |             |  |  |
| 71                                           | カウント名                          | >                          |                    |                          |                    |             |  |  |
| 既存の設定を                                       | 短映 ?                           | 既存キャンベ                     | ーンの設定な             | を反映する(オプション)             |                    |             |  |  |
| 基本情報                                         |                                |                            |                    |                          |                    |             |  |  |
| キャンペーン                                       | 名* ?                           |                            |                    |                          |                    |             |  |  |
| スケジュールi                                      | 設定 ?                           | ∃ オプション፤                   | 役定(スケジ             | (コール)                    |                    |             |  |  |
| 予算と掲載条件                                      |                                |                            |                    |                          |                    |             |  |  |
| キャンペーン予算(日晷                                  | 預)* ?                          | 1000<br>ヨインタレスト            | 円<br>マッチ配信         | 設定 ?                     |                    |             |  |  |
| 入札:                                          | 方法 🕐                           | ◎ <b>手動で設</b> )<br>◎ 自動入札る | <b>定する</b><br>観定する |                          |                    |             |  |  |

「キャンペーン名」は管理しやすい名前をつけてください。

「キャンペーン予算(日額)」はいくらでも構いません。ここでは、1,000円としています。

| 予算と掲載条件         |                                                                                                   |
|-----------------|---------------------------------------------------------------------------------------------------|
| キャンペーン予算(日額)* ? | 1000 円<br>日インタレストマッチ配信設定 ?                                                                        |
|                 | アカウント設定で「インタレストマッチ配信」を「配信しない」に設定している場合、<br>設定の変更はアカウント設定情報の変更画面で行ってください。<br>アカウント設定情報の変更画面へ       |
|                 | <ul> <li>配信する(スポンサードサーチの予算と同額で配信)</li> <li>配信しない</li> <li>※配信を停止した場合、広告効果が下がる可能性があります。</li> </ul> |
| 入札方法 🙎          | <ul> <li>● 手動で設定する</li> <li>● 自動入札を設定する</li> </ul>                                                |
| 配信方法 ?          | <ul> <li>● 設定あり:1日の中で均等に広告表示</li> <li>● 設定なし:できるだけ早い時間帯に広告表示</li> </ul>                           |

「インタレストマッチ配信設定」は「配信しない」にしておいた方がよいでしょう。

| ターゲティング設定   |                                                                                                    |
|-------------|----------------------------------------------------------------------------------------------------|
| デバイス* ?     | 初期設定では、すべてのデバイスに広告配信されます。                                                                                                    |
|             | スマートフォン入札価格調整率(%) ?                                                                                                    |
|             | 引き上げ率 マ 0 🗧 % 例:入札価格100円が100円になり                                                                                                    |
|             | <ul> <li>※下記の設定が可能です。(1%単位、半角数字で入力)<br/>引き上げ率:0%~300%</li> <li>引き下げ率:1%~90%</li> <li>※設定した入札価格調整率は変更が可能です。</li> <li>※スマートフォンに広告を配信しない場合は、「引き下げ率」を選択</li> <li>※インタレストマッチへの広告配信については、「引き下げ率100%」の場合はインタレストマッチの広告もスマー</li> </ul> |
| 地域 ?        | ◎ 設定しない(すべてに表示)                                                                                                    |
|             | <ul> <li>◎ 設定する(選択した地域に表示)</li> </ul>                                                                                                    |
|             | オブション設定(既存キャンベーンから地域ターゲティングの設定をコ                                                                                                    |
| 曜日・時間帯 ?    | ◎ 設定しない(曜日・時間帯に関係なく表示)                                                                                                    |
|             | ◎ 設定する(指定した曜日・時間帯のみ表示)<br>オプション設定(既存キャンペーンから曜日・時間帯ターゲティングの)                                                                                                    |
|             |                                                                                                    |
| その他の設定      |                                                                                                    |
| 広告掲載方式の指定 🔋 | ∃ オプション設定(広告掲載方式の指定)                                                                                                    |
| 広告表示の最適化 🕐  | ∃ オプション設定(広告表示の最適化)                                                                                                    |
| 対象外キーワード ?  | ■ オプション設定(対象外キーワード)                                                                                                    |
| ウォッチリスト 🔋   | 🔲 ウォッチリストに追加                                                                                                    |
|             |                                                                                                    |
|             |                                                                                                    |
|             | 味存して広告クループ作成へキャンセル                                                                                                    |

その他の項目はお好みで適宜設定してください。

最後に、「保存して広告グループ作成へ」をクリックします。

## 4.3 広告グループの作成

続いて、広告グループを作ります。

| YAHOO! Japan                                                   | モーションル                                       | 広告                        |                          |                             |                            |                   |
|----------------------------------------------------------------|----------------------------------------------|---------------------------|--------------------------|-----------------------------|----------------------------|-------------------|
| ダッシュボード スポン                                                    | サードサーチ                                       | YDN                       | Twitte                   | rプロモ商品                      | 権限管理                       | 運用サポ              |
| アカウント管理 キャング                                                   | ペーン管理 🖃                                      | レポー                       |                          | ツール 💌                       | 資金管理                       |                   |
| 1.広告グループ作成<br>●                                                | 2.キーワード作<br>〇                                | 成                         | 3.広告作成<br>○              | à                           |                            |                   |
| 広告グループ作成<br>広告グループとは、キャンペーン<br>以下の項目を入力し、[保存して<br>*印は入力必須項目です。 | の下に登録され<br>キーワード作成4                          | るグル <i>ープ0</i><br>へ]ボタンを排 | Dことで、キ<br>押してくださ!        | ーワードと広告<br>い。               | で構成されます                    | 0                 |
| 作成場所                                                           | >                                            |                           |                          |                             |                            |                   |
| <b>基本 前報</b><br>広告グループ名* ?                                     | ソフトドリンク                                      |                           |                          |                             |                            |                   |
| 広告グループ入札価格* ?                                                  | 1                                            | 円                         |                          |                             |                            |                   |
| スマートフォン入札価格調整率<br>(%)* ?                                       | <ul> <li>◎ 設定しない</li> <li>○ 設定する(</li> </ul> | <b>ハ(キャンペ</b><br>広告グルー    | - <b>ンのス</b> マー<br>プのスマー | <b>?ートフォン入</b> れ<br>トフォン入札価 | <b>札価格調整率な</b><br>格調整率を適用) | 6 <b>適用)</b><br>) |
| 対象外キーワード 🕐                                                     | ∃ オプション                                      | 没定(対象外                    | キーワード                    | )                           |                            |                   |
| ウォッチリスト 🔋                                                      | 🔲 ウォッチリ.                                     | ストトに追加                    |                          |                             |                            |                   |
|                                                                | 保存してキーワ                                      | 一ド作成へ                     | ++>                      | セル                          |                            |                   |

「広告グループ名」を決めます。「ミネラルウォーター」を出稿するので、「ソフトドリンク」としてみました。

「広告グループ入札価格」は、「1円」にしておきます。

他の項目は必要に応じて適宜設定してください。

- 19/31 – Copyright (C) 2015 サイノア All Rights Reserved. 設定が終ったら、「保存しキーワード作成へ」をクリックします。

## 4.4 キーワードの設定

次に、出稿するキーワードを設定します。

| キーワード      |                                                                                                  |                                                   |
|------------|--------------------------------------------------------------------------------------------------|---------------------------------------------------|
| キーワード入力* ? | キーワード入力欄<br>ミネラルウォーター                                                                            | 詳細を指定して入力 ?                                       |
|            | 入力されたキーワード数:1/100                                                                                | ■ マッチタイプの設定:部分一致                                  |
|            | 上記のキーワード入力欄で入力したキーワード<br>※表示された見積もりデータは、地域ターゲティ<br>れません。<br>※自動入札を設定している場合、キーワードの、<br>キーワードの見積もり | の見積もりを行います<br>ィングの除外地域の設定内容は含ま<br>見積もり機能は利用できません。 |
|            | 作成場所を選択し、キーワード入力欄にキーワー<br>保存して広告作成へ キャンセル                                                        | ードを入力してください。                                      |

ここでは、「ミネラルウォーター」を一つだけ設定してみました。

もし、「ミネラルウォーター」の関連語も一緒に出稿するならここで登録してください。

ただし、まったく別の商品はここでは設定しません。あくまで「ミネラルウォーター」に関するものだけです。

「マッチタイプ」は「部分一致」で大丈夫です。低単価で広くアクセスを集めるのが「1円 PPC」のキモの一つです。完全一致などにすると、広告が表示する機会を逸してしまいます。

設定が終ったら、「保存して広告作成へ」をクリックします。

## 4.5 広告の設定

次に、広告文を作っていきます。

| 広告(PC・スマートフォン | ・タブレット用) 🔜 🗏 🔳                                 |                                                                   |                                                                   |                                           |
|---------------|------------------------------------------------|-------------------------------------------------------------------|-------------------------------------------------------------------|-------------------------------------------|
| 広告掲載には審査が行われま | ます。詳細はこちらをご覧ください。                              |                                                                   |                                                                   |                                           |
| 広告名* ?        | ミネラルウォーター                                      |                                                                   | 9/50                                                              |                                           |
| 広告のプレビュー 🕄    | 説明文が1行表示の場合 🕐                                  |                                                                   |                                                                   | 説明文が2行表示(                                 |
|               | 季節のおいしさを産地から<br>初めてご注文のお客様は送料無料<br>samp.wpu.jp |                                                                   |                                                                   | 季節のおいしさ<br>初めてご注文の<br>送料無料<br>samp.wpu.jp |
| タイトル*?        |                                                |                                                                   | 0/15                                                              |                                           |
|               |                                                | キーワードの自動挿入 💽                                                      |                                                                   | 亡生グループに                                   |
|               |                                                | キーワードの自動挿入                                                        |                                                                   | ×                                         |
| 說明又一旦         |                                                | 補完テキストを入力し、[決]<br>タイトルや説明文に「{KEY<br>入ります)という文字列が設<br>※インタレストマッチの場 | を]ボタンを押してください。<br>WORD:oooo}J(oooolには、<br>置されます。<br>合、キーワードは自動挿入さ | 補完テキストが                                   |
| 表示URL* ?      | samp.wpu.jp                                    |                                                                   |                                                                   |                                           |
| リンク先URL* ?    | http://                                        | 補完テキスト入力 {KE                                                      | YWORD: ೬ネラルウォーター ]                                                | }                                         |
| 優先デバイス 🔋      | 🔲 スマートフォンに優先的に配信                               | 決定 キャンセル                                                          | ŀ                                                                 |                                           |
|               |                                                |                                                                   |                                                                   |                                           |

「広告名」はなんでも構いませんが、ここでは分かりやすく「ミネラルウォーター」にしました。

「タイトル」の設定がミソです。「キーワードの自動挿入」をクリックし、上のような設定窓を出します。 これを使うと、検索ユーザが検索したキーワードがそこに埋め込まれます。つまり、検索者が「ミネラ ルウォーター」と検索したのなら、広告に「ミネラルウォーター」と表示されます。あるいは、「ミネラル ウォーター 激安」と検索した場合は、「ミネラルウォーター 激安」と広告文に表示されます。検索者 が入力したキーワードがそのまま表示されるので、検索者へのアピール度が高くなります。

また、これが「部分一致」で出稿したことともつながります。もし、完全一致で出稿した場合は、「ミ ネラルウォーター」は表示されますが、「ミネラルウォーター 激安」は表示されません。さらに、部分 一致であれば、商品名の「クリスタルガイザー」が「ミネラルウォーター」に関連する言葉として Yahoo!のシステムが認識している可能性があるので、「クリスタルガイザー 激安」で検索した場合は、 ちゃんと広告文に「クリスタルガイザー 激安」と表示されるのです。

ただし、1円での出稿ですので、あまり多くは期待できません。端的に言えば、そう簡単には表示 されることはない、ということです。本当にニッチでライバルがいない場合に表示されると思っていた 方がいいでしょう。

なお、ご存知の通り、広告分には文字数制限があります。もし、検索者が非常に長い文章で検索 した場合、例えば、「ミネラルウォーターの2リットル1ダースが一番安い店」という検索キーワードを 入れた場合には、その文字数制限を超えてしまいます。その場合に代りに広告に表示されるのが「補完テキスト」です。そういう場合に使われるということを念頭に、適切な語を設定しておきましょう。

「キーワードの自動挿入」は「説明文」でも利用できます。

以上を踏まえて、「タイトル」と「説明文」を適切に設定してください。

続いて「表示 URL」ですが、ここは教材によっては「それらしい URL を設定する」としているものも ありますが、お勧めしません。確かに、多少はクリック率が上がるかもしれませんが、「それらし過ぎ る」と広告主・企業からクレームが入る恐れがあります。あるいは、適当に表示されたドメインに実際 の所有者がいれば、そちらとのトラブルになる恐れもあります。どうしても「それらしい URL」を表示さ せたければ、自分でそのドメインを取得しておいた方がいいでしょう。

次に、「リンク先 URL」の設定です。これは、先の検索結果のページで Web ブラウザのアドレス バーに表示されているものをコピーしてきます。

5 × H. samp.wpu.jp/raksearch/?q=ミネラルウォーター&sort=0

これを、「リンク先 URL」の欄に貼り付けます。

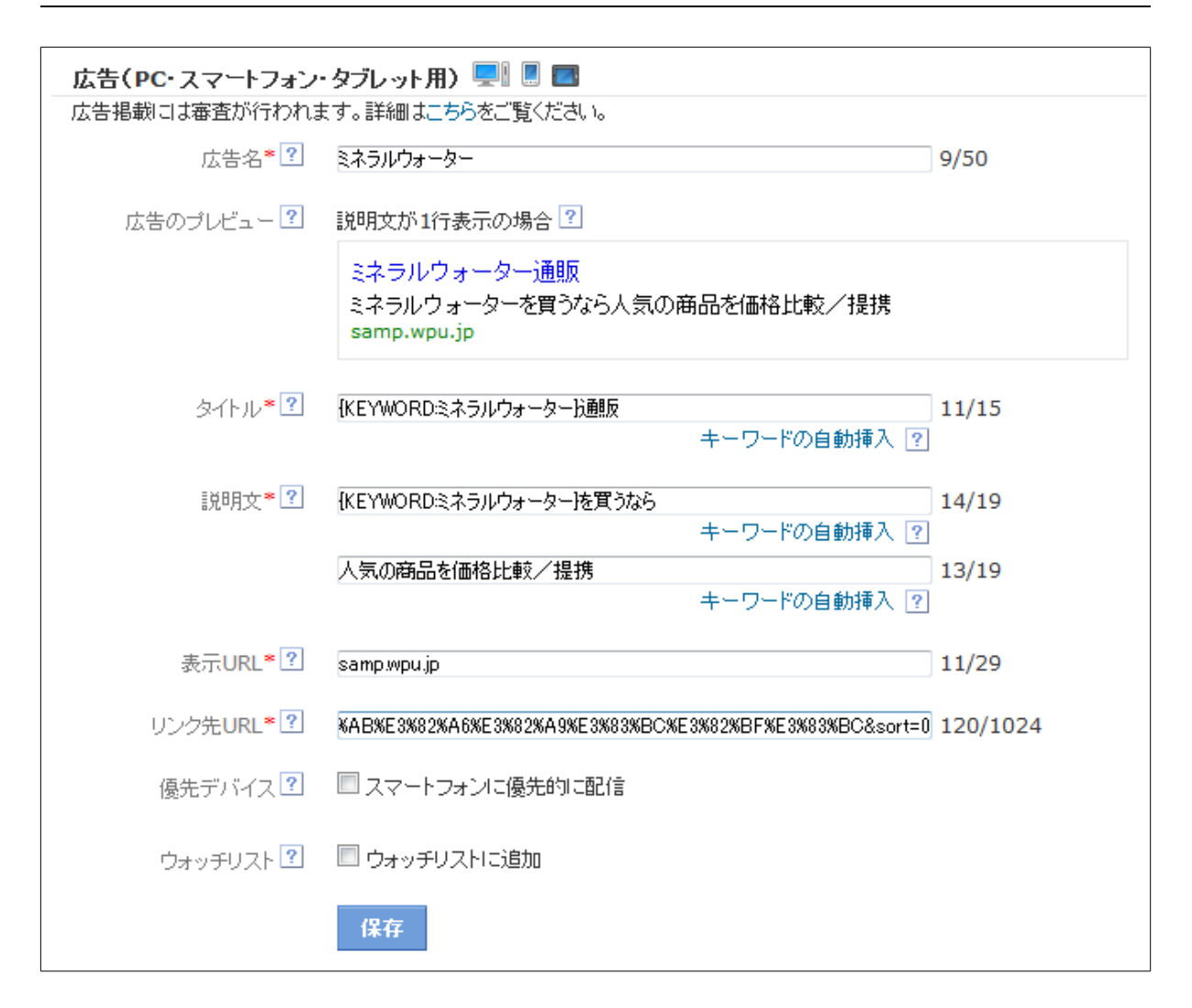

Web ブラウザのアドレスバーでは「ミネラルウォーター」と日本語で表示されていましたが、「リンク 先 URL」の欄に貼り付けると、この部分が「%E3%82%A6…」のように変換されたものになります。これ は失敗ではなく、これが正しい形式です。URLには、本来、英数字しか使えないため、このような変 換を行っています。Web ブラウザがこれを日本語に再変換して表示してくれているだけです。

以上の入力が終ったら「保存」をクリックします。

#### 1円 PPC キット

| 広告グループ名: ソフトドリンク<br>広告グループ設定情報                                                        |                                                                                |                 |                  |            |            |                | 表示期間選拔<br>2015/06 | R 日付を選択<br>5/01-2015/06 |
|---------------------------------------------------------------------------------------|--------------------------------------------------------------------------------|-----------------|------------------|------------|------------|----------------|-------------------|-------------------------|
| □ 広告グループ概要                                                                            |                                                                                |                 |                  |            |            |                |                   |                         |
| 配信設定:                                                                                 |                                                                                |                 |                  |            |            |                |                   |                         |
| 表示内容遅狭<br>キーワード 広告 ターゲティング                                                            | 広告表示オプション                                                                      |                 |                  |            |            |                |                   | КY                      |
| クリック数  ・ インプレッション数                                                                    | ·                                                                              | •               | インブレッション数        | ■ クリック率    |            |                |                   | 概要                      |
| 00                                                                                    | Om                                                                             |                 | 0                |            |            |                | 0                 | グラフ                     |
| アカウント単位の数値 アカウント単位の数                                                                  | 改値 アカウント単位の                                                                    | 数值              | 0 2015/06/01     |            |            | 2015/06        | 0                 |                         |
| 編集 ▼ ➡ 広告作成 フィルター 表示                                                                  | ▼ インタレストマッチ 🛃                                                                  | と ダウンロード 👻      |                  |            |            |                | Ĺ                 | 法告検索                    |
| ♡ ウォッ?<br>チリ ★広告名? 広告プレビュ                                                             | ?                                                                              | ▼リンク先URL ?      |                  |            | ▼‡ャ ?<br>ン | ▼広告グ ?<br>ループ名 | ▼配信 ?<br>設定       | 配信状况 ?                  |
| 合計                                                                                    |                                                                                |                 |                  |            |            |                |                   |                         |
| <ul> <li>ミネラルウォーター<br/>{KEYWO<br/>{KEWO<br/>なら<br/>人気の商品<br/>samp.wpu     </li> </ul> | <del>RD:ミネラルウォーター <u>汁通販</u><br/>RD:ミネラルウォーター }を買う<br/>品を価格比較/提携<br/>-jp</del> | 🗏 http://samp.v | wpu.jp/raksearcł | h/?q=%E3%8 | グルメ        | ソフトドリンク        | ● オン              | □配信停止(                  |
| 表示件数 25 👻 1-1件 / 1件                                                                   |                                                                                |                 |                  |            | <-         | ⊲最初 <前へ        | 1/1~              | ージ 次へ> 最                |

このような感じで、設定した内容が見て取れるでしょう。設定直後は審査待ちのため「配信停止」になっています。

## 4.6 別キーワードの出稿

では、次のキーワードで出稿してみます。

今度は、こちらの「烏龍茶」の検索結果を出すことにします。

| サイドバー上部フリーエリア                                  |
|------------------------------------------------|
| 検索                                             |
| キーワード       鳥龍茶       並び順       おすすめ順       検索 |
| <b>おすすめキーワード</b><br>馬龍茶 21                     |
|                                                |

出稿用のページが用意できたら、スポンサードサーチの管理画面を開きます。先ほどの「ミネラル ウォーター」を出稿した広告グループの「キーワード」の管理画面を開いてください。

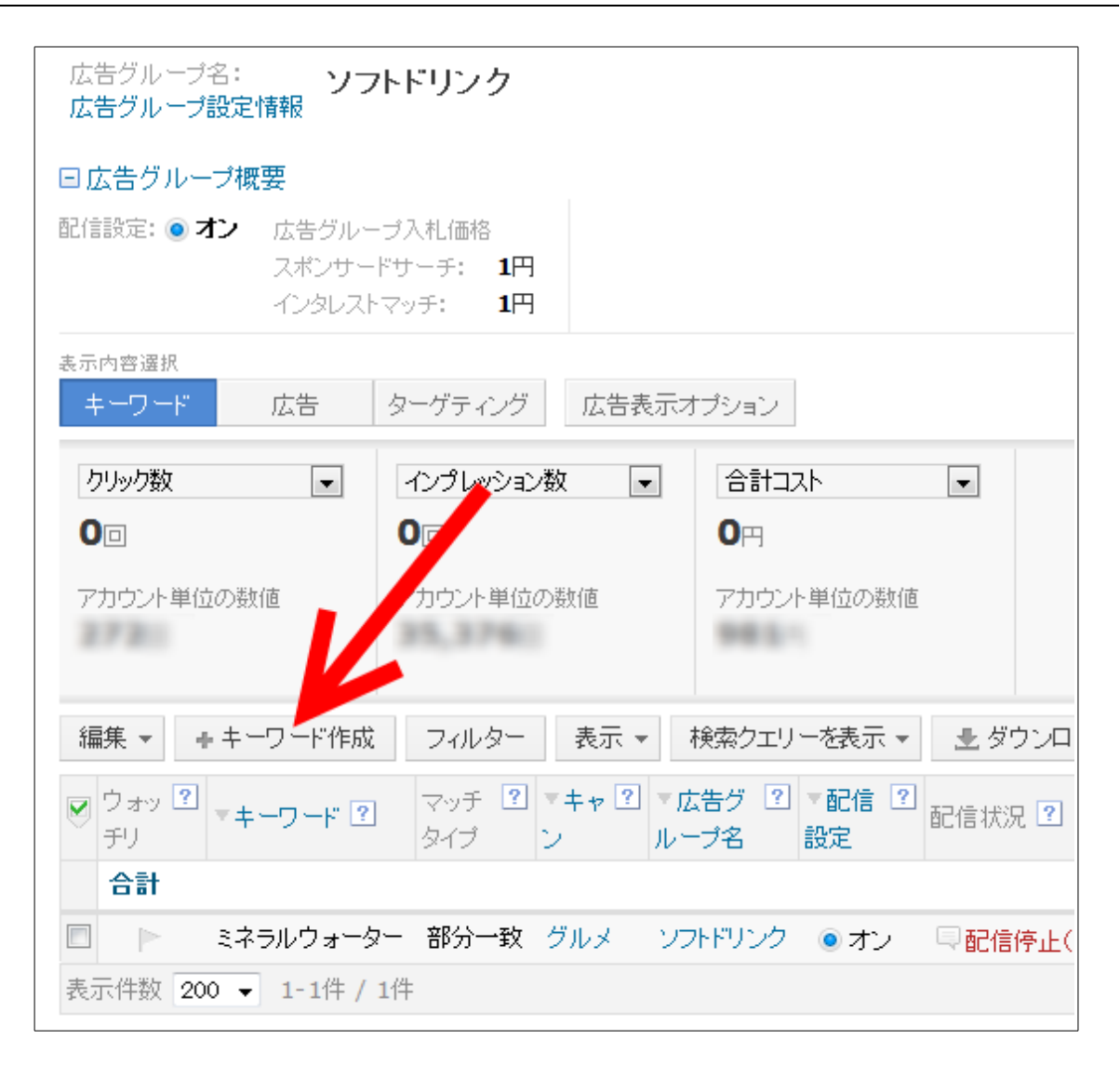

ここの「キーワード作成」をクリックします。

| ッチ:                        | 1円                        |                  |                 |
|----------------------------|---------------------------|------------------|-----------------|
|                            | キーワード作成                   | ×                |                 |
| ーゲテ                        | 烏龍茶                       |                  |                 |
| インプレ                       |                           |                  | リック             |
|                            |                           | .H.              |                 |
| ?カウン                       | 入力されたキーワード数 <b>:1/100</b> | ⊡ マッチタイプの設定:部分一致 | H               |
| フィノ                        | 決力                        | ミー キャンセル         |                 |
| マッ <mark>プ</mark><br>- タイプ | - ビー・キャビー・Mad ノービー・創<br>  |                  | <u>ነ</u> ?<br>ኣ |

出てきた小窓にキーワードを入力します。ここでは、「烏龍茶」です。複数登録するなら、一行ごと に入力します。

入力を終えたら「決定」をクリックします。

キーワードの登録直後は、そのキーワードが「審査中」になりますので、しばらく待ちます。問題がなければ、早い場合は10分程度で審査に通過し、「審査中」が消えます。

| <sub>表示内容選択</sub><br>キーワード 広告 | ターグティング 広告表示                                     | オプション                       |                                                    |                                                |
|-------------------------------|--------------------------------------------------|-----------------------------|----------------------------------------------------|------------------------------------------------|
| クリック数<br>●□                   | インプレッション数 <ul><li>インプレッション数</li><li>〇□</li></ul> | 습計그지· 🔽<br>Om               | ■インプレッション数<br>0                                    | ■ クリック率                                        |
| アカウント単位の数値                    | アカウント単位の数値                                       | アカウント単位の数値                  | 0 2015/06/01                                       |                                                |
| 編集 ▼ 🕴 キーワード作成                | フィルター 表示 🔻                                       | 検索クエリーを表示 ▼ 👤 タ             | マウンロード 👻                                           |                                                |
| ♥ <sup>ウォッ</sup> ?<br>チリ      | マッチタ <b>? マキャ ? マ</b> イプ ン ノ                     | ・広告グ ? ▼配信 ? 配<br>レープ名 設定 信 | <ul> <li>マカ ? マ入 7 マ1</li> <li>スタ 札. ペー</li> </ul> | <ul> <li>? ▼1 ? ▼品 ?</li> <li>ペー 質イ</li> </ul> |
| 合計                            |                                                  |                             |                                                    |                                                |
| □ ▶ 烏龍茶                       | 部分一致 グルメ ソ                                       | ソフトドリンク 💿 オン 🔍              | 1                                                  |                                                |
| 🔲 🕨 ミネラルウォータ                  | ?- 部分一致 グルメ ?                                    | ソフトドリンク 🂿 オン 🔍              | 1                                                  |                                                |
| 表示件数 200 👻 1-2件 /             | 2件                                               |                             |                                                    |                                                |

審査を通過したら、そのキーワード(ここでは「烏龍茶」)の「カスタム URL」の欄をクリックします。

| ,ダウン   | /ロード ▼                                          |           |            |            |            |          |    |          |     |          |    | キー      |
|--------|-------------------------------------------------|-----------|------------|------------|------------|----------|----|----------|-----|----------|----|---------|
| ?      | ▼力 ?<br>スタ                                      | ▼入 ?<br>札 | ▼1 ?<br>ペー | ▼1 ?<br>ペー | ▼品 ?<br>質イ | ▼イ<br>ンプ | ?  | ▼ク<br>リッ | ?   | ▼ク<br>リッ | ?  | ▼平<br>均 |
|        |                                                 | -         |            |            |            |          | -  |          | -   |          | -  |         |
| )<br>] | p=%E7%83%8F%E9%BE%8D%E8%8C%B6&sort=0 変更 キャンセル ( |           |            |            |            |          |    |          |     | 0        |    |         |
|        |                                                 |           |            |            |            | <        | ~最 | 初一       | <前/ | $\sim$   | 1/ | 1~      |

URLを入力する小窓が出てきますので、烏龍茶の検索ページの URLを Web ブラウザのアドレス バーからコピーしてきて、この小窓に貼り付けます。貼り付けたら「変更」をクリックして下さい。

| 表示内容選択<br>キーワード 広告       | ターゲティング 広告表                  | 示オブション                    |                         |                                                 |
|--------------------------|------------------------------|---------------------------|-------------------------|-------------------------------------------------|
| クリック数<br>●□              | インプレッション数 ▼<br>0⊡            | 습計⊐スト                     | ■インブレッション数 ■ クリック率<br>0 |                                                 |
| アカウント単位の数値               | アカウント単位の数値                   | アカウント単位の数値                | 0 2015/06/01            |                                                 |
| 編集 ▼ + +-ワード作成           | フィルター 表示 ▼                   | 検索クエリーを表示 👻 🔮             | とダウンロード ▼               |                                                 |
| ♥ <sup>ウォッ</sup> ?<br>チリ | マッチタ ? ▼ <b>キャ</b> ?<br>イブ ン | ▼広告グ ? ▼配信 ?<br>ルーブ名 設定 配 | 信状況 ?                   | <ul> <li>▽力 ? マ入 ? マ</li> <li>スタ 札 ペ</li> </ul> |
| 合計                       |                              |                           |                         |                                                 |
| □ ▷ 烏龍茶                  | 部分一致 グルメ                     | ソフトドリンク 🍥 オン 🗦            | 記信中(キーワードの編集内容審査中)      | <b>Q</b> 1                                      |
| 🔲 🕨 ミネラルウォータ             | ー 部分一致 グルメ                   | ソフトドリンク 💿 オン 🗦            | Į                       | 1                                               |
| 表示件数 200 👻 1-2件 / 2      | 2件                           |                           |                         | <<最初                                            |

これで、「烏龍茶」というキーワードとその飛び先ページ(URL)の紐付け(カスタム URL)ができました。ただし、これはキーワードに関する項目の変更になるため、再度、審査が行われます。

問題がなければ、しばらくすると審査を終えて、次のように設定が反映されます。

|    | ウォッ <b>?</b><br>チリ | ▼キーワード ?      | マッチタ <b>?</b><br>イプ | ▼‡ャ ?<br>ン | ▼広告グ 2<br>ループ名 | ▼配信 ?<br>設定 | 配 ?<br>信 | ?<br>▼カスタム URL ?                      | ▼入 ?<br>札 | ▼1 ?<br>ペー |
|----|--------------------|---------------|---------------------|------------|----------------|-------------|----------|---------------------------------------|-----------|------------|
|    | 合計                 |               |                     |            |                |             |          |                                       |           |            |
|    |                    | 烏龍茶           | 部分一致                | グルメ        | ソフトドリンク        | ◎ オン        | Ę        | http://samp.wpu.jp/raksearch/?q=%E7%8 | 1         | -          |
|    |                    | ミネラルウォーター     | 部分一致                | グルメ        | ソフトドリンク        | ◎ オン        |          |                                       | 1         | -          |
| 表: | 示件数 20             | 0 👻 1-2件 / 2件 |                     |            |                |             |          |                                       |           |            |

設定した URL をクリックすると、次の画面が表示されます。

| ?                                                                                                    | ▼入[            | ? <b>1</b> ? ~ ~ | יד  |
|----------------------------------------------------------------------------------------------------|----------------|------------------|-----|
| ▼カスタム URL ?                                                                                                    | 札              |                  | קיי |
| http://samp.wpu.jp/raksearch/?q=%E7%83%8<br>現在設定中のカスタムURL:<br>http://samp.wpu.jp/raksearch/?q= .E7<br>%E8%8C%B6&sort=0<br>リンク先のページを別ウィンドウで表示する | 変更<br>53%8F%E9 | ◆ンセル<br>9%BE%80  |     |

「リンク先のページを別ウィンドウで表示する」をクリックすれば、烏龍茶での検索結果のページが 開くはずです。確認してみてください。

以上が、キーワードとそれに応じたページの登録法です。

追加は、キーワードとURLだけですみます。いちいち、広告文を設定する必要がないので、非常 に楽です。ただし、そのためには、予定しているキーワードのいずれにも対応できる汎用的な広告 文にしておく必要があります。そうしないと、キーワードによってはおかしな広告文になりかねません。 この点には注意してください。

## 5. おわりに

以上が、楽天 WEB SERVICE を使った商品検索サイトと、そのサイトを用いた PPC 広告の出稿手 順の解説です。いちいちサイトを作ったり、広告文を作ることなく、キーワードと URL のセットだけを 登録するだけでどんどん出稿できるので非常に効率化できます。ニッチなキーワードを見つければ、 広告費1円であってもちゃんと表示されます。実は、ここがなかなか難しいのですが。ですが、難し いいからこそ、ライバルと差別化できるわけです。この検索サイトを使えば、どんどん出稿できます ので、トライしてみてください。

私は自分のアフィリエイト作業を楽にするために今回のようにツールを自作しています。ときには、 そういったツールを公開したりもしています。そういった中で得られた知識とか、気付いた有益な情 報を、メルマガで発信しています。もちろん、無料です。よかったら読んでみてください。以下から登 録できます。

メルマガ:アフィリエイトのある暮らし

http://affilife.sainoa.com/magazine.html

発行者: サイノア(p1@sainoa.com)

では、皆様の幸せを祈って。

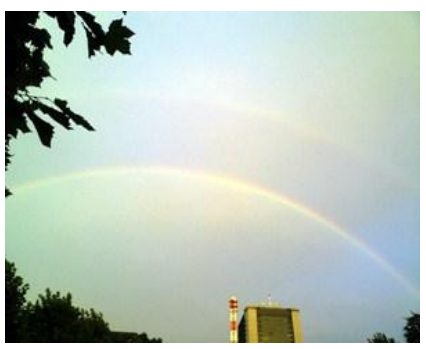

幸せのダブルレインボウ

このレポートは、インクのムダ遣いを避け、また、印刷時間を短くするため、表紙やヘッダ・フッタに装飾は入れておりません。 また、紙をムダ遣いしないように、無意味な改行や、やたらな空行も避けています。 「地球にも、お財布にもやさしく」をモットーに。

> - 30/31 – Copyright (C) 2015 サイノア All Rights Reserved.

## オマケ

これまでに公開した私の無料レポートのうち、好評なものをピックアップしておきます。

【サイノア】スマートフォン時代の favicon http://mailzou.com/get.php?R=80928

【サイノア】PDF の文章からコピペ ~Adobe Reader でテキストを選択する方法~ http://mailzou.com/get.php?R=63286

【サイノア】簡単画像縮小法 http://mailzou.com/get.php?R=57418

【サイノア】この広告、どの ASP? ~不明なリンクを解析して ASP を割り出す方法~ http://mailzou.com/get.php?R=63285

【サイノア】無料ドメイン取得手順 http://mailzou.com/get.php?R=54830

【サイノア】楽天銀行の出金手数料をタダにする方法 しかも、金利もお得 http://mailzou.com/get.php?R=46924

【サイノア】画像キャプチャの正しいやり方 これをマスターすればあなたのブログやレポートは格段に美しくなる! http://mailzou.com/get.php?R=28235

【サイノア】楽天アフィリを A8 や TG でやると承認率が絶望的に低いワケ http://mailzou.com/get.php?R=35356

【サイノア】インク、無駄遣いしてませんか?無料レポートや Ebook の印刷、ここに一工夫 http://mailzou.com/get.php?R=32111

どうぞ、ご参考に。